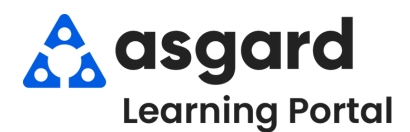

## Asgard Desktop Productivity Statistics byAssignee Report

## Step 1: From the Work Orders drop-down, select Dashboard. Step File Site Facilities Tools Help Directory Locations + Work Orders + PM + Inspections + Supply

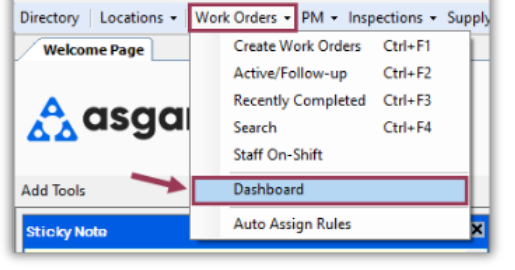

## Step 2: On the upper right hand corner of the screen, open the Reports menu and select Productivity Statistics by Assignee.

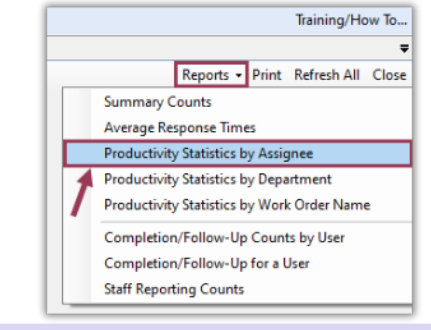

**Step 3:** To access the report **Preview**, hover over the Asgard icon to display the **Preview**, then click to open and view.

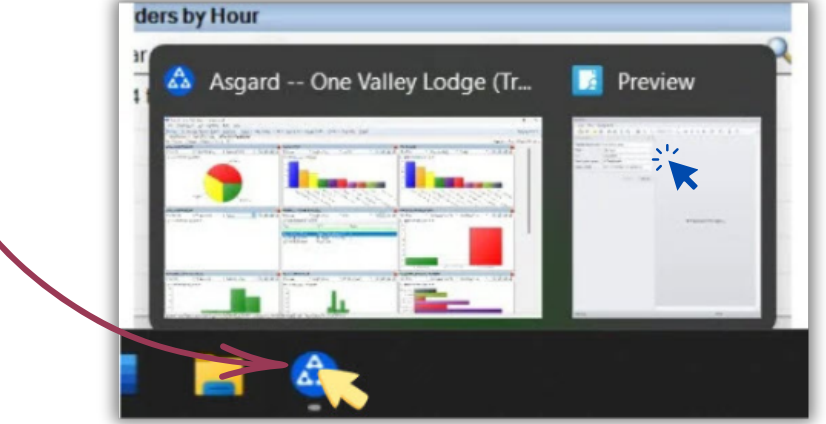

Use the Parameters outlined below to fill in the required information by clicking on the drop-down arrows.

| File View Background     |     |
|--------------------------|-----|
| 100% 🗄 📂 🖺 🖶 🤮 🔍 🗤 👋 🔍 🔍 | ▼ ⊕ |
| Parameters               | ú   |
| Facilities Departments   |     |
| One Valley Lodge         |     |
| From Date                |     |
| 12/1/2024                |     |
| To Date                  |     |
| 12/9/2024                |     |
| Departments              |     |
| 12 selected (All)        |     |
| Assigness                |     |
| 83 selected (All)        | •   |
| WorkOrderTypes           |     |
| All Types                |     |
| Reported By              |     |
| All Reporters            |     |

- 1. Facilities Department: defaults to your site
- 2. From Date: anticipated start date (defaults to the first day of the current month)
- 3. **To Date:** anticipated end date (defaults to today's date)
- 4. **Departments:** department(s) responsible for the work orders
- 5. **Assignee:** team member(s) who created the work orders
- 6. Work Order Types: defaults to all types or you can select one at a time
- 7. **Reported By:** defaults to all reporters or you can select work reported by Guest, Staff, or Owner

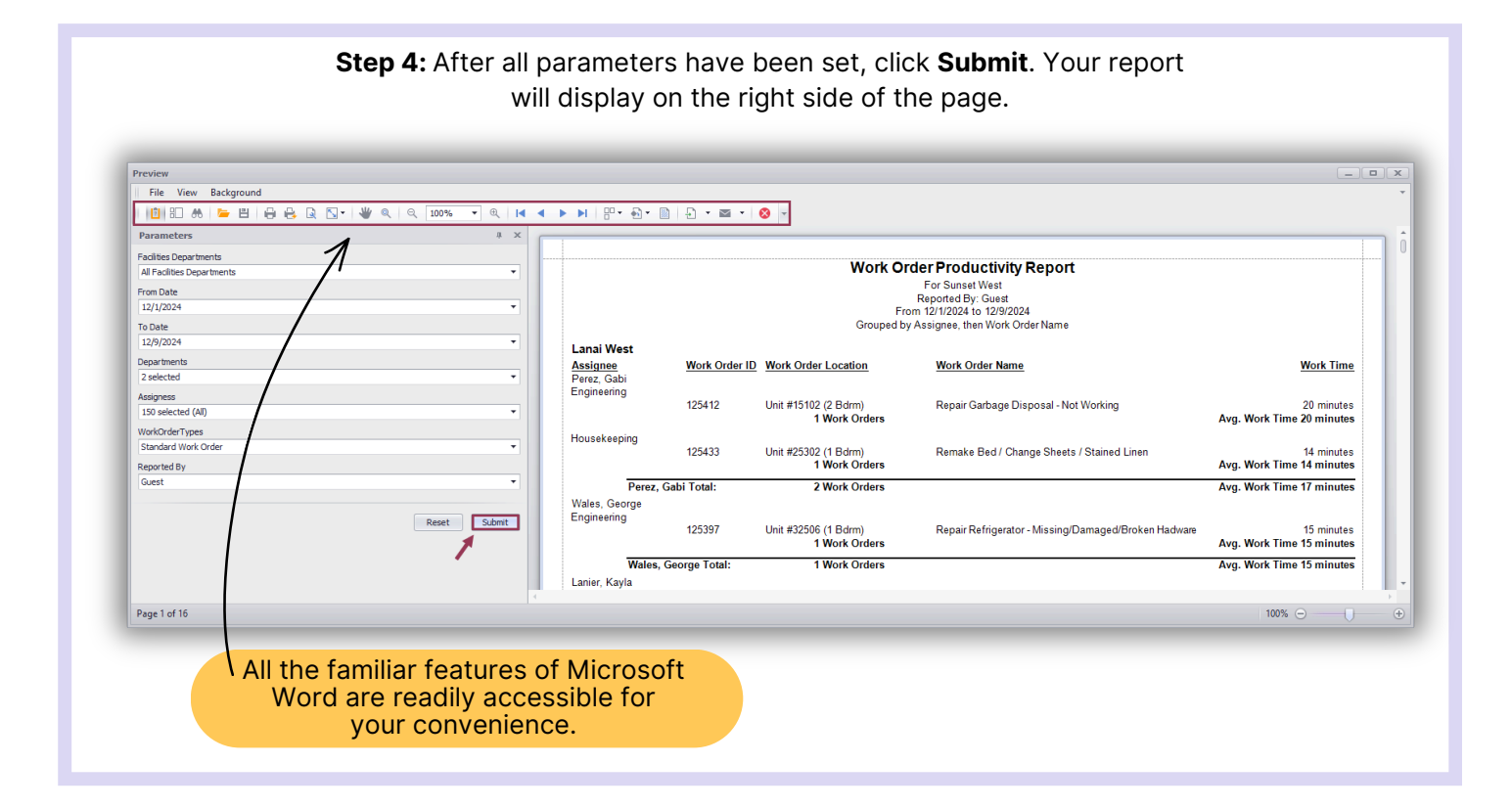